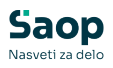

## Ureditev dodatkov z verzijo 2025.02.01

Zadnja sprememba 07/04/2025 9:53 am CEST | Objavljeno 02/04/2025

V modulu Registracija časa (Saop) vstopimo v Evidenco prisotnosti in izberemo Evidenca prisotnosti in priprava obračuna.

| A Case Resistentia estententi in edenteesti museleelle      |               |                       |                             |                   |
|-------------------------------------------------------------|---------------|-----------------------|-----------------------------|-------------------|
| Saop-Registracija prisotnosti in odsotnosti zaposlenin      |               |                       |                             |                   |
| Administracija registracijske ure                           |               |                       |                             |                   |
|                                                             |               |                       |                             |                   |
| Šifranti • Pogled • Pripomočki • Analize in izpisi • Prenos | podatkov • Ev | videnca prisotnosti 🝷 | <u>N</u> astavitve programa |                   |
| Obdobje 2025/03                                             |               | Evidenca prisotno:    | sti in priprava obračuna    |                   |
| Šifra urnika                                                | Šifra SM      | Evidenca boleznin     | (e-BOL) in drugih ods       | otnosti           |
| Predvidene ure                                              |               | Planiranje odsotno    | osti                        | •                 |
| Šifra zaposlenega Naziv                                     | Predvidene ur | e Dejanske ure (ur :  | min) Tekoči sald            | Dogodki zaposleni |

V Nastavitvah priprave obračuna izberemo enega izmed mesečnih obračunov.

|    | 🥝 Saop Obr   | ačun plač z | zaposlenih - Javn | a ustanova - Šola |            |                       |        | -          |    | C  |
|----|--------------|-------------|-------------------|-------------------|------------|-----------------------|--------|------------|----|----|
| 2, | Nastavitve p | oriprave o  | obračuna          |                   |            | 1 📩                   |        | 🗊 🖨        |    |    |
|    | Let          | 0 2025      |                   |                   |            | L A                   | si zap | oisi       |    |    |
| ç  | Mes          | ec          |                   |                   |            | Q 50 🛨                |        |            |    | 1  |
|    | Leto         | ▼ Mesec     | Naziv             | l.                | Jre skupaj | Število dni praznikov | Š      | tevilo dni |    | Za |
| Ð  | 2025         | 3           | Marec 2025        |                   | 168,00     |                       | 0      |            | 21 |    |
|    | 2025         | 2           | Februar 2025      |                   | 160,00     |                       | 0      |            | 20 |    |
|    | 2025         | 1           | Januar 2025       |                   | 184,00     |                       | 2      |            | 21 | 05 |

V Nastavitve priprave obračuna kliknemo na Korak 2 Prenesi v pripravo obračuna.

| Saop Obra          | tun plač zaposlenih - spreme                 | emba - Javna ustan | iova - Šola | -      | o ×      |
|--------------------|----------------------------------------------|--------------------|-------------|--------|----------|
| Nastavitve pr      | iprave obračuna                              |                    | 1           | 1 🚖    | 🖻 🤻 🧔    |
| Leto               | 2025                                         |                    |             |        |          |
| Mesec              | 3                                            |                    |             |        |          |
| Naziv              | Marec 2025                                   |                    |             |        |          |
| Delovni čas        |                                              |                    |             |        |          |
| Število delov      | nih dni (redno delo)                         | 21 dni             |             |        |          |
|                    | Prazniki                                     | 0 dni              |             |        |          |
| Mesečna            | delovna obveznost 168                        | ,00 ur             |             |        |          |
| Korak 0<br>Korak 1 | 🞐 Plan prisotnosti<br>🥝 Evidenca prisotnosti |                    |             |        |          |
| Korak 2            | 📑 Prenesi v pripravo obračun                 | a                  |             |        |          |
| Korak 3            | 🛛 Priprava obračuna                          |                    |             |        |          |
| Korak 3 a          | Aktiviraj obdelavo viška ur                  |                    |             |        |          |
| Korak 3 b          | 🕑 Obdelava viška ur                          |                    |             |        |          |
|                    |                                              | Chrani             |             | Ym     | × 10.00  |
|                    |                                              | - Sugar            |             | ∧ gpus | a A Foad |

V Dodatki za izmensko delo nam program izpiše seznam vseh vnesenih dodatkov.

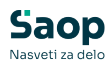

| )<br>odatki za izme | nsko delo                         |                      |                                |      | 1   | 🖿 🖈 🛙      | à 🗳 |   | 8 | 5 |
|---------------------|-----------------------------------|----------------------|--------------------------------|------|-----|------------|-----|---|---|---|
| Naziv dogodka       |                                   |                      |                                | Q 50 | ÷ 1 | Vsi zapisi |     | 1 |   | 9 |
| Šifra dogodka       | <ul> <li>Naziv dogodka</li> </ul> | Šifra vrste obračuna | Naziv vrste obračuna           |      |     |            |     |   | _ | - |
| D                   | dežurstvo                         | 008                  | Dežurstvo - nedelja            |      |     |            |     |   |   |   |
| D                   | dežurstvo                         | 006                  | Dežurstvo                      |      |     |            |     |   |   |   |
| NAD                 | nadure                            | E05                  | Nadure nedelja - nočno         |      |     |            |     |   |   |   |
| NAD                 | nadure                            | E03                  | Nadure - nedelja               |      |     |            |     |   |   |   |
| NAD                 | nadure                            | E02                  | Nadure - nočno delo            |      |     |            |     |   |   |   |
| NAD                 | nadure                            | E01                  | Delo prek.pol.del.čas-VIŠ IZPL |      |     |            |     |   |   |   |
| RD                  | Prisotnost                        | C18                  | Delo na dela prost dan ponoči  |      |     |            |     |   |   |   |
| RD                  | Prisotnost                        | C17                  | Delo v nedeljo ponoči          |      |     |            |     |   |   |   |
| RD                  | Prisotnost                        | C14                  | Delo na dela prost dan         |      |     |            |     |   |   |   |
| RD                  | Prisotnost                        | C13                  | Delo v nedeljo                 |      |     |            |     |   |   |   |
| RD                  | Prisotnost                        | C12                  | Delo ponoči                    |      |     |            |     |   |   |   |
| RD                  | Prisotnost                        | C11                  | Delo v deljenem delovnem času  |      |     |            |     |   |   |   |
| RD                  | Prisotnost                        | C10                  | Izmensko delo                  |      |     |            |     |   |   |   |

Z dvoklikom na vrstico oz. s funkcionalnostjo Popravi zapis odpremo nastavitve izbranega dodatka. Postopek zaključimo s klikom na gumb Potrdi.

| Saop Šifranti - s    | pre | nemba - Javna ustanova - Šola                                                                             | -                 |        |       | 2      | ×    |
|----------------------|-----|----------------------------------------------------------------------------------------------------|-------------------|--------|-------|--------|------|
| Dodatki za izmen     | sko | delo                                                                                                    | P                 | 1      | *     |        | 9    |
| Dogodek za izračun   |     | Prisotnost (RD)                                                                                           |                   | Ŧ      |       |        |      |
| Šifra vrste obračuna |     | 0 Izmensko delo<br>Izmensko delo                                                                          |                   |        |       |        |      |
|                      |     | Dodatek za deljen delovni čas<br>Izključivanje z dodatkom za deljen delovn<br>Dodatek za vse ure v izmeni | i čas             |        |       |        |      |
|                      |     | Najmanjše število ur za izračun doda<br>Najmanjše število ur za izračun doda                              | itka<br>itka-inva | lidski | upoko | ijenci |      |
|                      |     | delo na soboto<br>delo na nedeljo                                                                         |                   |        |       |        |      |
|                      |     | delo, ki se je začelo na nedeljo<br>delo na praznik<br>delo, ki se je začelo na praznik                   |                   |        |       |        |      |
|                      | N   | delo na dela prost dan<br>dopoldansko delo                                                                |                   |        |       |        |      |
|                      | 1   | popoldansko delo<br>nočno delo                                                                            |                   |        |       |        |      |
|                      |     | uskladi redno delo                                                                                        | >                 | < Opu  | isti  | √ Eo   | trdi |
| krbnik               | 001 |                                                                                                    |                   |        | -     |        | 1    |

(Slika je informativne narave in prikazuje primer dodatka, ki ga je potrebno potrditi)

Postopek ponovimo pri vseh zabeleženih dodatkih.